# AD\ANTECH Enabling an Intelligent Planet

## **Advantech AE Technical Share Document**

| Date               | 2022/8/16               | SR#               | 1-4932537851      |  |  |  |  |
|--------------------|-------------------------|-------------------|-------------------|--|--|--|--|
| Category           | □FAQ ■SOP               | <b>Related OS</b> | N/A               |  |  |  |  |
| Abstract           | The configuration guide | of WISE-6610 q    | uick setup wizard |  |  |  |  |
| Keyword            | WISE, wizard            |                   |                   |  |  |  |  |
| Related<br>Product | WISE-6610 Series        |                   |                   |  |  |  |  |

### Description

The document is the configuration guide of WISE-6610 quick setup wizard.

### ■ <u>Requirement</u>

- 1. WISE-6610 firmware version: v6.2.8
- 2. LoRaWAN Gateway user module: v2.1.3-20211215T033341Z or above.

### ■ Solution - step by step

Please follow the FAQ to setup WISE-2410 or WISE-4610 connected to WISE-6610. FAQ: How to connect WISE-2410 with WISE-6610? <u>https://www.advantech.tw/support/details/faq?id=1-1RTJSL4</u> FAQ: How to connect WISE-4610 with WISE-6610? <u>https://www.advantech.tw/support/details/faq?id=1-1QFTV45</u>

Step 1. Install LoRaWAN Gateway User Module into v2.1.3-BETA-20211210T082813Z or above.

|   |                 |                          |               | User Modules |
|---|-----------------|--------------------------|---------------|--------------|
|   | ADAM Configure  | 1.0.0 (20210817T074201Z) | Delete        |              |
|   | LoRaWAN Gateway | 2.1.3 (20211215T033341Z) | Delete        |              |
| - | Node-RED        | 1.1.3 (2020-06-10)       | Delete        |              |
|   | nodered2sd      | 1.0.0 (20200709T053449Z) | Delete        |              |
|   | New Module 選擇   | 當案未選擇任何檔案                | Add or Update |              |

Step 2. After installation, go to LoRaWAN Gateway WebGUI and click "Wizard".

| AD\- | ANTECH                                                    | Enabling an Intellig        | ent Planet        |              |                    |
|------|-----------------------------------------------------------|-----------------------------|-------------------|--------------|--------------------|
|      | Navigation                                                |                             |                   | LoRaWAN      | I Gateway Settings |
| -    | Router                                                    |                             |                   | LoRaW        | AN Radio Setting   |
| 2    | Wizard                                                    | Model Name                  | WISE-6610-N100C-A | ]            |                    |
|      | <ul> <li>LoRaWAN Radio</li> <li>Packet Forward</li> </ul> | Radio Enable                | On 🗸              |              |                    |
|      | LoRaWAN Status                                            | Flow on MQTT                | Off 🗸             |              |                    |
|      | • Data Chart<br>Network Server                            | Radio 0 Main Frequency(KHz) | 923000            | ]            |                    |
|      | MQTT                                                      | Radio 1 Main Frequency(KHz) | 922000            | ]            |                    |
|      | <u>Storage</u>                                            |                             | Enable            | Radio Select | Offset(KHz)        |
|      | Application Server                                        | Channel 00                  | On 🗸              | Radio 0      | ▶ 200              |

Step 3. Select frequency and group. If user don't need to select frequency, please click "Skip" to the next step.

| Navigation              |                                                                       |                                                                    |           |           |           | LoRaWAN Gate | way Settings |           |           |                 |                 |  |
|-------------------------|-----------------------------------------------------------------------|--------------------------------------------------------------------|-----------|-----------|-----------|--------------|--------------|-----------|-----------|-----------------|-----------------|--|
| Router                  | Step 1: LoRaWAN radio settings                                        |                                                                    |           |           |           |              |              |           |           |                 |                 |  |
| Wizard<br>LoRaWAN Radio | US902-0(902.3Mhz-90 x<br>US902-0(902.3Mhz-903<br>US902-1(903.9Mhz-905 | <ul> <li>7Mhz std 903.0Mhz)</li> <li>3Mhz std 904.6Mhz)</li> </ul> | Channel 1 | Channel 2 | Channel 3 | Channel 4    | Channel 5    | Channel 6 | Channel 7 | Channel STD     | Channel FSK     |  |
| Packet Forward          | US902-2(905.5Mhz-906                                                  | 9Mhz std 906 2Mhz)                                                 | 902.5 Mhz | 902.7 Mhz | 902.9 Mhz | 903.1 Mhz    | 903.3 Mhz    | 903.5 Mhz | 903.7 Mhz | 903.0 Mhz Bandi | Disabled        |  |
| LoRaWAN Status          | US902-3(907.1Mhz-908<br>US902-4(908.7Mhz-910                          | 5Mhz std 907.8Mhz)<br>1Mbz std 909.4Mhz)                           | 904.1 Mhz | 904.3 Mhz | 904.5 Mhz | 904.7 Mhz    | 904.9 Mhz    | 905.1 Mhz | 905.3 Mhz | 904.6 Mhz Bandi | Disabled        |  |
| Network Server          | US902-5(910.3Mhz-911<br>US902-6(911.9Mhz-913                          | 7Mhz std:911.0Mhz)<br>3Mhz std:912.6Mhz)                           | 905.7 Mhz | 905.9 Mhz | 906.1 Mhz | 906.3 Mhz    | 906.5 Mhz    | 906.7 Mhz | 906.9 Mhz | 906.2 Mhz Bandi | Disabled        |  |
| Storage                 | US902-7(913.5Mhz-914<br>AS923-1(922.0Mhz-923                          | 9Mhz std 914.2Mhz)<br>4Mhz sld 922 1Mhz)                           | 907.3 Mhz | 907.5 Mhz | 907.7 Mhz | 907.9 Mhz    | 908.1 Mhz    | 908.3 Mhz | 908.5 Mhz | 907.8 Mhz Bandi | Disabled        |  |
| Application Server      | AS923-2(923.2Mhz-924                                                  | 6Mhz std:924.5Mhz)                                                 | 908.9 Mhz | 909.1 Mhz | 909.3 Mhz | 909.5 Mhz    | 909.7 Mhz    | 909.9 Mhz | 910.1 Mhz | 909.4 Mhz Bandi | Disabled        |  |
| Licenses                | L AU915-1(916.8Mhz-918                                                | 2Mhz std:917.5Mhz)                                                 | 910.5 Mhz | 910.7 Mhz | 910.9 Mhz | 911.1 Mhz    | 911.3 Mhz    | 911.5 Mhz | 911.7 Mhz | 911.0 Mhz Bandy | Disabled        |  |
| Return to Router        | AU915-2(918.4Mhz-919<br>AU915-3(920.0Mhz-921                          | 8Mhz std:919.1Mhz)<br>4Mhz std:920.7Mhz)                           | 912.1 Mhz | 912.3 Mhz | 912.5 Mhz | 912.7 Mhz    | 912.9 Mhz    | 913.1 Mhz | 913.3 Mhz | 912.6 Mhz Bandi | Disabled        |  |
|                         | AU915-4(921.6Mhz-923<br>AU915-5(923.2Mhz-924                          | 0Mhz std:922.3Mhz) -<br>6Mhz std:923.9Mhz)                         | 913.7 Mhz | 913.9 Mhz | 914.1 Mhz | 914.3 Mhz    | 914.5 Mhz    | 914.7 Mhz | 914.9 Mhz | 914.2 Mhz Bandi | Disabled        |  |
|                         | AU915-6(924.8Mhz-926<br>AU915-7(926.4Mhz-927                          | 2Mhz std:925.5Mhz)<br>8Mhz std:927.1Mhz)                           | 923.4 Mhz | 922.2 Mhz | 922.4 Mhz | 922.6 Mhz    | 922.8 Mhz    | 923.0 Mhz | 922.0 Mhz | 922.1 Mhz Bandi | 921.8 Mhz Band  |  |
|                         | KR920(922 1Mhz-923.3                                                  | Mhz std Disabled)                                                  | 923.4 Mhz | 923.6 Mhz | 923.8 Mhz | 924.0 Mhz    | 924.2 Mhz    | 924.4 Mhz | 924.6 Mhz | 924.5 Mhz Band  | 924.8 Mhz Bandy |  |
|                         | AU915-0                                                               | 915.2 Mhz                                                          | 915.4 Mhz | 915.6 Mhz | 915.8 Mhz | 916.0 Mhz    | 916.2 Mhz    | 916.4 Mhz | 916.6 Mhz | 915.9 Mhz Bandi | Disabled        |  |
|                         | AU915-1                                                               | 916.8 Mhz                                                          | 917.0 Mhz | 917.2 Mhz | 917.4 Mhz | 917.6 Mhz    | 917.8 Mhz    | 918.0 Mhz | 918.2 Mhz | 917.5 Mhz Bandy | Disabled        |  |
|                         | AU915-2                                                               | 918.4 Mhz                                                          | 918.6 Mhz | 918.8 Mhz | 919.0 Mhz | 919.2 Mhz    | 919.4 Mhz    | 919.6 Mhz | 919.8 Mhz | 919.1 Mhz Bandy | Disabled        |  |
|                         | AU915-3                                                               | 920.0 Mhz                                                          | 920.2 Mhz | 920.4 Mhz | 920.6 Mhz | 920.8 Mhz    | 921.0 Mhz    | 921.2 Mhz | 921.4 Mhz | 920.7 Mhz Bandi | Disabled        |  |
|                         | AU915-4                                                               | 921.6 Mhz                                                          | 921.8 Mhz | 922.0 Mhz | 922.2 Mhz | 922.4 Mhz    | 922.6 Mhz    | 922.8 Mhz | 923.0 Mhz | 922.3 Mhz Bandi | Disabled        |  |
|                         | AU915-5                                                               | 923.2 Mhz                                                          | 923.4 Mhz | 923.6 Mhz | 923.8 Mhz | 924.0 Mhz    | 924.2 Mhz    | 924.4 Mhz | 924.6 Mhz | 923.9 Mhz Bandi | Disabled        |  |
|                         | AU915-6                                                               | 924.8 Mhz                                                          | 925.0 Mhz | 925.2 Mhz | 925.4 Mhz | 925.6 Mhz    | 925.8 Mhz    | 926.0 Mhz | 926.2 Mhz | 925.5 Mhz Band  | Disabled        |  |
|                         | AU915-7                                                               | 926.4 Mhz                                                          | 926.6 Mhz | 926.8 Mhz | 927.0 Mhz | 927.2 Mhz    | 927.4 Mhz    | 927.6 Mhz | 927.8 Mhz | 927.1 Mhz Bandi | Disabled        |  |
|                         | KR920                                                                 | 922.1 Mhz                                                          | 922.3 Mhz | 922.5 Mhz | 922.7 Mhz | 922.9 Mhz    | 923.1 Mhz    | 923.3 Mhz | Disabled  | Disabled        | Disabled        |  |
|                         | Skip Save 8                                                           | & Next                                                             |           |           |           |              |              |           |           |                 |                 |  |

After selection, click "Save and Next" until the pop-up window shows "Success" message.

| 172.17.6.178 顯示 |    |
|-----------------|----|
| Success         |    |
|                 | 確定 |
|                 |    |

Step 4. Please wait system connection for about 15 seconds.

|                            | LoRaWAN Gateway Settings       |
|----------------------------|--------------------------------|
|                            | Step 1: LoRaWAN radio settings |
| Waiting services are ready |                                |
| Skip Save & Next           |                                |

Step 5. Set Profile ADR. The default setting is "Auto-Adjust" for automatically increasing/decreasing data rate between node and gateway.

| D\ANTECH                      | Enabling an Intelligent Planet |                          |
|-------------------------------|--------------------------------|--------------------------|
|                               |                                | LoRaWAN Gateway Settings |
|                               |                                | Step 2: ADR settings     |
| Profile US902_WISE6610_Handle | er 🗸                           |                          |
| ADR Auto-Adjust               | <u> </u>                       |                          |
| Previous Skip                 | Save & Next                    |                          |

% User can also skip this step or go to previous page.

#### Step 6. Create Nodes with ABP or OTAA.

Please check the LoRa node setting and copy the corresponding parameters into it.

|                              | LoRaWAN Gateway S                       |                       |                                         |            |       |
|------------------------------|-----------------------------------------|-----------------------|-----------------------------------------|------------|-------|
|                              | Step 3: Create LoRoW                    | Operation             | TW                                      | ~          |       |
| loin Mode                    | ABP                                     | Region                |                                         |            |       |
| Profile                      | AS923_WISE6610_Handler                  | RF Operation          | LoRaWAN                                 | ~          | Devic |
| App Arguments                | WISE-S617 VISE-S617                     | Mode                  |                                         |            |       |
| Devaddr *                    | FF4C916F                                | Activation            | ABP                                     | ~          |       |
| Network Session              | 000000000000000000000000000000000000000 | Mode                  |                                         |            |       |
| Application Session<br>Key * | 000000000000000000000000000000000000000 | Adaptive Data<br>Rate |                                         |            |       |
|                              | ABP Table                               | Device                | EE40046E                                |            |       |
| Devaddr Profile              | App Arguments Network Session H         | Address               | FF4C910F                                |            |       |
|                              | OTAA Table                              | Davias FIL            | 745540555540                            | 0465       |       |
| DevEUI Prot                  | dd Nada Dalata Nada Submit              | Device EUI            | 74FE40FFFF40                            | 910F       |       |
| Flevious                     |                                         | Network               | 000000000000000000000000000000000000000 | 0000000000 | 00    |
|                              |                                         | Session Key           |                                         |            |       |
|                              |                                         |                       |                                         |            |       |
|                              |                                         | Application Inf       | ormation                                |            |       |

#### • OTAA mode

|                         | LoRaWAN Gateway Settings                | WISE-4610-S617TTA    |                       |                                         |              |         |   |
|-------------------------|-----------------------------------------|----------------------|-----------------------|-----------------------------------------|--------------|---------|---|
|                         | Step 3: Create LoRoWAN node             |                      |                       |                                         |              |         |   |
| Join <mark>Mod</mark> e | OTAA 🗸                                  | <b>1</b> Information | Operation             | TW 🗸                                    |              |         |   |
| Profile                 | AS923_WISE6610_Handler                  | Configuration        | Region                |                                         |              |         |   |
| App Arguments           | WISE-S617 🗸 🥌                           |                      | RF Operation          | LoRaWAN 🗸                               | Device Class | Class A | ~ |
| DevEUI *                | 74FE48FFFF4C916F                        | I/O Status           | Mode                  |                                         |              |         |   |
| AppEUI *                | 000000053363137                         |                      | Activation<br>Mode    | OTAA 🗸                                  |              |         |   |
| АррКеу *                | 000000000000000000000000000000000000000 |                      |                       |                                         |              |         |   |
| Node                    | e.g. ABCD1234                           |                      | Adaptive Data<br>Rate |                                         |              |         |   |
| Davie data Destila      | ABP Table                               |                      | Device EUI            | 74FE48FFFF4C916F                        |              |         |   |
| Devador Prome           | OTAA Table                              |                      |                       |                                         |              |         |   |
| DevEUI Prof             | ile App Arguments AppEUI                |                      | Application Inf       | ormation                                |              |         |   |
| Previous                | dd Node Delete Node Submit              |                      | Application<br>EUI    | 000000053363137                         |              |         |   |
|                         |                                         |                      | Application<br>Key    | 000000000000000000000000000000000000000 | 000000       |         |   |

Step 7. All nodes will be shown in the ABP/OTAA table. User can also delete specific one. Please click "Submit" after all nodes are creating.

| AD\ANTECH | Enabling an Intelligent Planet |
|-----------|--------------------------------|
|-----------|--------------------------------|

|                    | LoRaWAN Gateway Settings                                   |                  |             |                                         |         |                                         |       |        |
|--------------------|------------------------------------------------------------|------------------|-------------|-----------------------------------------|---------|-----------------------------------------|-------|--------|
|                    | Step 3: Create LoRoWAN node                                |                  |             |                                         |         |                                         |       |        |
| Join Mode          |                                                            | ABP              | ~           |                                         |         |                                         |       |        |
| Profile            |                                                            | AS923_WISE6610_  | _Handler    | ~                                       |         |                                         |       |        |
| App Arguments      |                                                            |                  |             | ~                                       |         |                                         |       |        |
| Devaddr *          |                                                            | e.g. ABCD1234    |             |                                         |         |                                         |       |        |
| Network Session    | letwork Session Key * e.g. FEDCBA9876543210FEDCBA9876!     |                  |             |                                         |         |                                         |       |        |
| Application Sessio | Application Session Key * e.g. FEDCBA9876543210FEDCBA9876! |                  |             |                                         |         |                                         |       |        |
| L                  |                                                            |                  |             | ABP Table                               | e       |                                         |       |        |
| Devaddr            | Profile                                                    | App Argumen      | nts Ne      | twork Session Key                       |         | Application Session Key                 |       | Delete |
| FF54D520 EU868_V   | VISE6610_Han                                               | dler WISE-2410   | 000000000   | 000000000000000000000000000000000000000 | 00011   | 000000000000000000000000000000000000000 | 00011 |        |
| FF556E5E AS923_V   | VISE6610_Han                                               | dler Advantech   | 000000000   | 000000000000000000000000000000000000000 | 00011   | 000000000000000000000000000000000000000 | 00011 |        |
|                    |                                                            |                  |             | OTAA Tab                                | le      |                                         |       |        |
| DevEUI             | Pi                                                         | ofile App        | p Arguments | AppEUI                                  |         | АррКеу                                  | Node  | Delete |
| 74FE48FFFF4C916F   | AS923_WISE                                                 | 6610_Handler WIS | E-S617      | 000000053363137                         | 0000000 | 000000000000000000000000000000000000000 |       |        |
| Previous           | Add Node                                                   | Delete Node      | Submit      |                                         |         |                                         |       |        |

Step 8. Those nodes can be displayed on Network Server.

| <ul> <li>OTAA mode</li> </ul> | <ul> <li>Commissioned</li> </ul> |                        |                        |                   |            |
|-------------------------------|----------------------------------|------------------------|------------------------|-------------------|------------|
| h Infrastructure              | Devices List                     |                        | ▼ Add                  | filter - O Export | + Create   |
| Se Devices 🗸 🗸                | Devices List                     |                        |                        |                   |            |
| Profiles                      | 🗆 🗸 DevEUI                       | Profile                | App Arguments          | Last Join         | Node       |
| Commissioned                  | <b>74FE48FFFF4C916F</b>          | AS923_WISE6610_Handler | WISE-S617              |                   |            |
| Activated (Nodes)             |                                  |                        |                        |                   |            |
| Ø Ignored                     |                                  |                        |                        |                   | 1 - 1 of 1 |
| ♦ ABP mode –                  | Activated (Nodes)                |                        |                        |                   |            |
|                               | Nodes List                       |                        | T Add                  | filter - O Export | + Create   |
| S Devices V                   |                                  |                        |                        |                   |            |
| C Profiles                    | DevAddr Profile                  | App Arguments FCnt     | t Up FCnt Down Battery | D/L SNR Last RX   | A Status   |
| Commissioned                  | □ FF556E5E AS923_WISE6610_       | Handler Advantech      | 0                      |                   |            |
| Activated (Nodes)             | FF54D520 EU868_WISE6610_         | Handler WISE-2410      | 0                      |                   |            |
| Ø Ignored                     |                                  |                        |                        |                   |            |
|                               |                                  |                        |                        |                   |            |